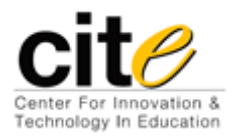

## Making a Course Available

Last updated: 8/31/2012

1. Under **Control Panel**, Select **Customization**. Select **Properties** from the menu.

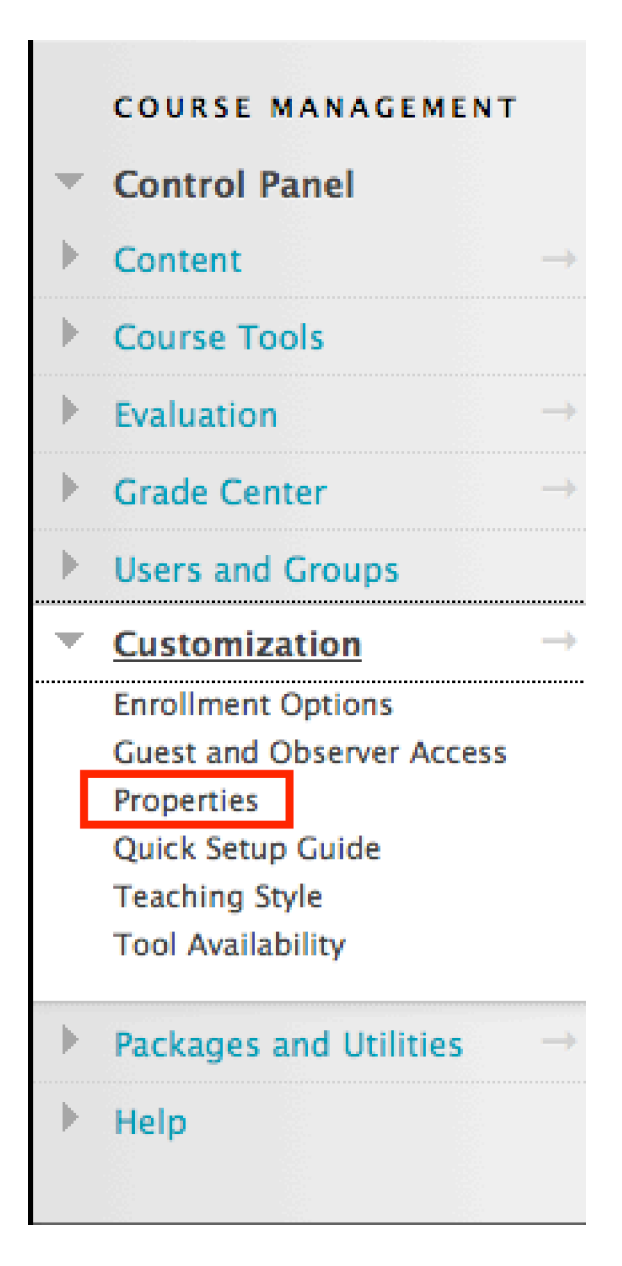

2. Locate the **Set Availability** option.

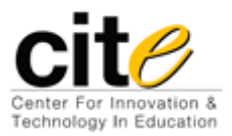

Making a Course Available

Last updated: 8/31/2012

## 3. Select **Yes.**

## 3. Set Availability

Make this course available to users?

Make Course Available

| $\odot$    | Yes |
|------------|-----|
| $\bigcirc$ | No  |

## 4. Select Submit.

Having trouble following the instructions in this PDF? Contact the IT Service Center via Live Chat or by phone at 859-572-6911.